Apps pour Éducation : créer des documents dans Drive

# Molette / Paramètres

Réglages de base dans Drive

## Si nécessaire régler la langue et le fuseau horaire

| Paramètres                      |                                                                                                    |
|---------------------------------|----------------------------------------------------------------------------------------------------|
| Général Édition                 |                                                                                                    |
| Langue :                        | Français 🔍                                                                                                    |
| Fuseau horaire :                | (GMT+01:00) Zurich                                                                                                    |
| Indicateurs de<br>mise à jour : | ✓ Afficher en gras les éléments mis à jour                                                                                                    |
| Stockage :                      | Utilisation de 59 Mo sur 30 Go (0 Mo dans la corbeille)<br>Seuls les fichiers stockés (.PDF, .DOC, .JPG, etc.) sont comptabilisés dans votre quota de<br>stockage, pas les formats Google Documents. |

### Régler l'affichage à sa convenance

| -     | Pour chercher dans Drive (y compris à l'intérieur des documents) | Q                                |
|-------|------------------------------------------------------------------|----------------------------------|
| Drive |                                                                  | Trier 👻 📃 🎞 🌣 👻                  |
|       | Mon Drive > GAPPS > Fichiers exemple                             | Réglage de l'affichage           |
|       | Tout Sélectionner                                                | PROPRIÉTAIRE 💌 DERNIÈRE MODIFI 🗵 |

Conseil : choisir le *Mode liste* et *Trier par dernière modification,* ainsi les derniers documents créés par moi ou partagés avec moi seront toujours facilement accessibles

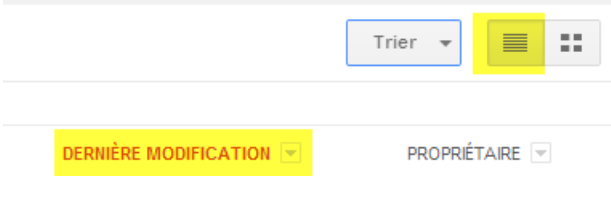

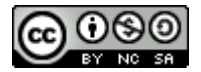

# Apps pour Éducation : créer des documents dans Drive

## Créer le document

Un clic sur *Créer*, offre la possibilité de créer divers types de documents (un Document texte dans l'exemple ci-contre) ou un *Dossier* 

Pour créer un document dans un dossier spécifique :

Ouvrir le Dossier Cliquer sur Créer il sera toujours possible de changer le document de répertoire par la suite.

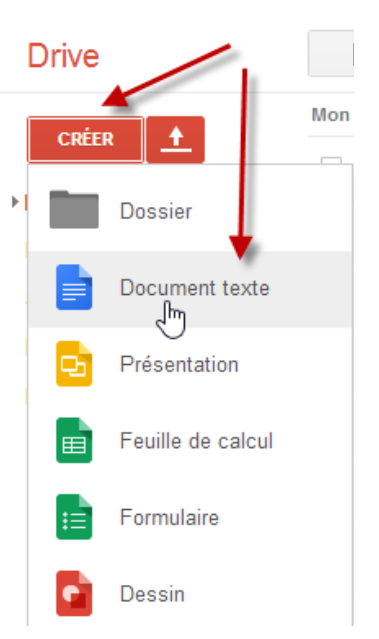

## Nommer le document

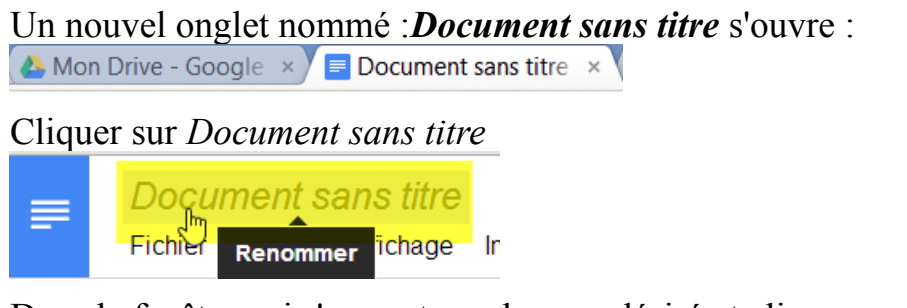

Dans la fenêtre qui s'ouvre taper le nom désiré et cliquer sur OK

| Renommer le document                          | × |
|-----------------------------------------------|---|
| Saisissez le nouveau nom du document :        |   |
| Document renommé                              |   |
| OK Annuler                                    |   |
| L'onglet a pris le nom du document            |   |
| 🐣 Mon Drive - Google 🛛 🗡 💻 Document renommé 🗡 |   |

### Le Document est affiché dans le Drive

| Drive                            |                        |  |  |  |
|----------------------------------|------------------------|--|--|--|
|                                  | Mon Drive              |  |  |  |
|                                  | TITRE                  |  |  |  |
| ► Mon Drive<br>Partagés avec moi | □ ☆ ■ Document renommé |  |  |  |
|                                  |                        |  |  |  |

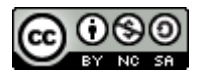

Apps pour Éducation : créer des documents dans Drive

# Régler le format des documents

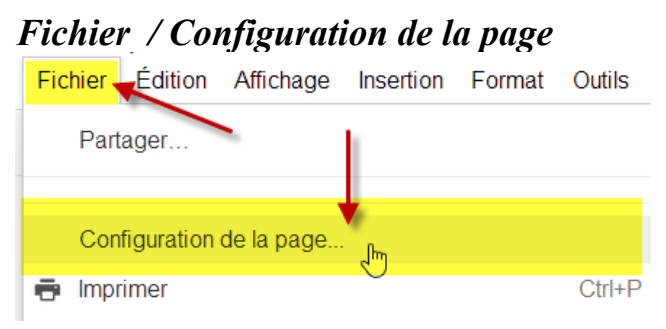

Choisir A4, régler les marges à son goût, cliquer sur *Définir comme valeurs par défaut*, cliquer sur *OK*.

| Configuration de la page |                        |                | ×    |
|--------------------------|------------------------|----------------|------|
| Orientation              | Marges (centimètres) 🔫 |                | -    |
| Portrait Paysage         | Haut                   | 2              |      |
| Format de papier         | Bas                    | 2              |      |
| A4 (21 x 29,7 cm) 🖨      | Gauche                 | 2              |      |
| Couleur de la page       | Droite                 | 2              |      |
|                          |                        |                |      |
| OK Annuler Défi          | nir comme              | valeurs par dé | faut |

Tous les **nouveaux** documents hériteront de ce réglage (mais pas les documents déjà créés).

• Il n'est pas nécessaire de sauvegarder les documents, la sauvegarde est automatique et quasi instantanée. En cas d'erreur on peut revenir à une version précédente du document (même si elle date de plusieurs jours!)

| Fichier                              | Édition | Affichage | Insertion | Format  | Outils  |
|--------------------------------------|---------|-----------|-----------|---------|---------|
| Part                                 | ager    |           |           |         |         |
| Consulter l'historique des révisions |         |           |           | Ctrl+Al | t+Maj+G |

Mutatis mutandis régler, si nécessaire le format des autres types de documents

Mettre sur Suisse les paramètres régionaux dans la feuille de calcul. Régler l'affichage des dessins ou diapositives dans les présentations (4/3, 16/9, 16/10). Ne pas changer de mode d'affichage d'une présentation déjà crée (la mise en page risque d'être perturbée).

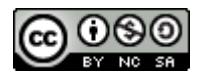